## Manipulations de textes dans un tableur

## **F**USIONNER LE CONTENU TEXTE DE DEUX COLONNES

**Problème** : vous venez de recevoir par mail, un carnet d'adresses sous la forme d'un fichier tableur avec une colonne pour les noms, une pour les prénoms, une pour les adresses, une pour les codes postaux, etc.... Ors, pour répondre à des besoins particuliers de publipostage, vous souhaitez voir figurer les noms et prénoms dans une même colonne. Mais la liste est longue s'il faut tout recopier au clavier...

Solution : "Additionner" le nom et le prénom pour n'en faire qu'un ensemble texte...

Recopier nom et prénom dans une cellule unique.

- dans une colonne vide (au besoin, en créer une) sélectionner la cellule en regard du premier nom
- ouvrir l'assistant fonction sur la catégorie Texte
- rechercher et sélectionner la fonction CONCATENER puis cliquer sur le bouton Suivant
- cliquer dans la zone texte 1 puis cliquer sur la cellule contenant le premier nom
- cliquer dans la zone texte 2 et y écrire un espace entre guillemets
- cliquer dans la zone texte 3 puis cliquer sur la cellule contenant le premier prénom
- valider en cliquant sur le bouton OK
- répéter la formule en tirant la poignée autant que nécessaire Effacer les colonnes Nom et Prénom :
- sélectionner et copier tous les résultats obtenus
- dans une nouvelle colonne vide (au besoin, en créer une) sélectionner la cellule en regard du premier nom
- faire Edition\Collage spécial...
- dans la boîte Collage spécial, décocher les cases Tout insérer et Formules
- valider en cliquant sur le bouton OK

## EXTRAIRE UNE PARTIE DU TEXTE CONTENU DANS UNE CELLULE

**Problème** : vous venez de recevoir par mail, un carnet d'adresses sous la forme d'un fichier tableur avec une colonne pour les noms, une pour les prénoms et une pour les adresses complètes... Ors, pour répondre à des besoins particuliers de publipostage, vous souhaitez voir figurer les codes postaux et les villes dans deux colonnes distinctes. Mais la liste est longue s'il faut tout corriger et recopier au clavier

Solution : utiliser l'espace entre le code postal et le nom de la ville pour extraire l'un puis l'autre...

Première étape (détection de l'espace).

- dans une colonne vide (au besoin, en créer une) sélectionner la cellule en regard de la première adresse complète
- ouvrir l'assistant fonction sur la catégorie Texte
- rechercher et sélectionner la fonction TROUVE puis cliquer sur le bouton Suivant
- cliquer dans la zone texte\_cherché et y écrire un espace entre guillemets
- cliquer dans la zone texte puis cliquer sur la cellule contenant la première adresse complète
- valider en cliquant sur le bouton OK
- répéter la formule en tirant la poignée autant que nécessaire Seconde étape (extraction du code postal).
- dans une colonne vide (au besoin, en créer une) sélectionner la cellule en regard de la première adresse complète
- ouvrir l'assistant fonction sur la catégorie Texte
- rechercher et sélectionner la fonction GAUCHE puis cliquer sur le bouton Suivant
- cliquer dans la zone texte puis cliquer sur la cellule contenant la première adresse complète
- cliquer dans la zone nombre puis cliquer sur la cellule contenant le résultat de la première étape
- y écrire -1 à la suite (pour prendre en compte l'espace séparateur)
- valider en cliquant sur le bouton OK
- répéter la formule en tirant la poignée autant que nécessaire Troisième étape (extraction du nom de la ville).
- dans une colonne vide (au besoin, en créer une) sélectionner la cellule en regard de la première adresse complète
- ouvrir l'assistant fonction sur la catégorie Texte
- rechercher et sélectionner la fonction STXT puis cliquer sur le bouton Suivant
- cliquer dans la zone texte puis cliquer sur la cellule contenant la première adresse complète
- cliquer dans la zone début puis cliquer sur la cellule contenant le résultat de la première étape
- y écrire +1 à la suite (pour prendre en compte l'espace séparateur)
- cliquer dans la zone nombre et y écrire une valeur suffisamment grande pour extraire tout le texte qui suit l'espace
- valider en cliquant sur le bouton OK
- répéter la formule en tirant la poignée autant que nécessaire